## HOW TO CONTRACT IBILI INSURANCE OF THE UVP/EHU FOR INCOMING STUDENTS

## LINK:

## https://www.ehu.eus/es/web/kontratazioa/ibili-ehu

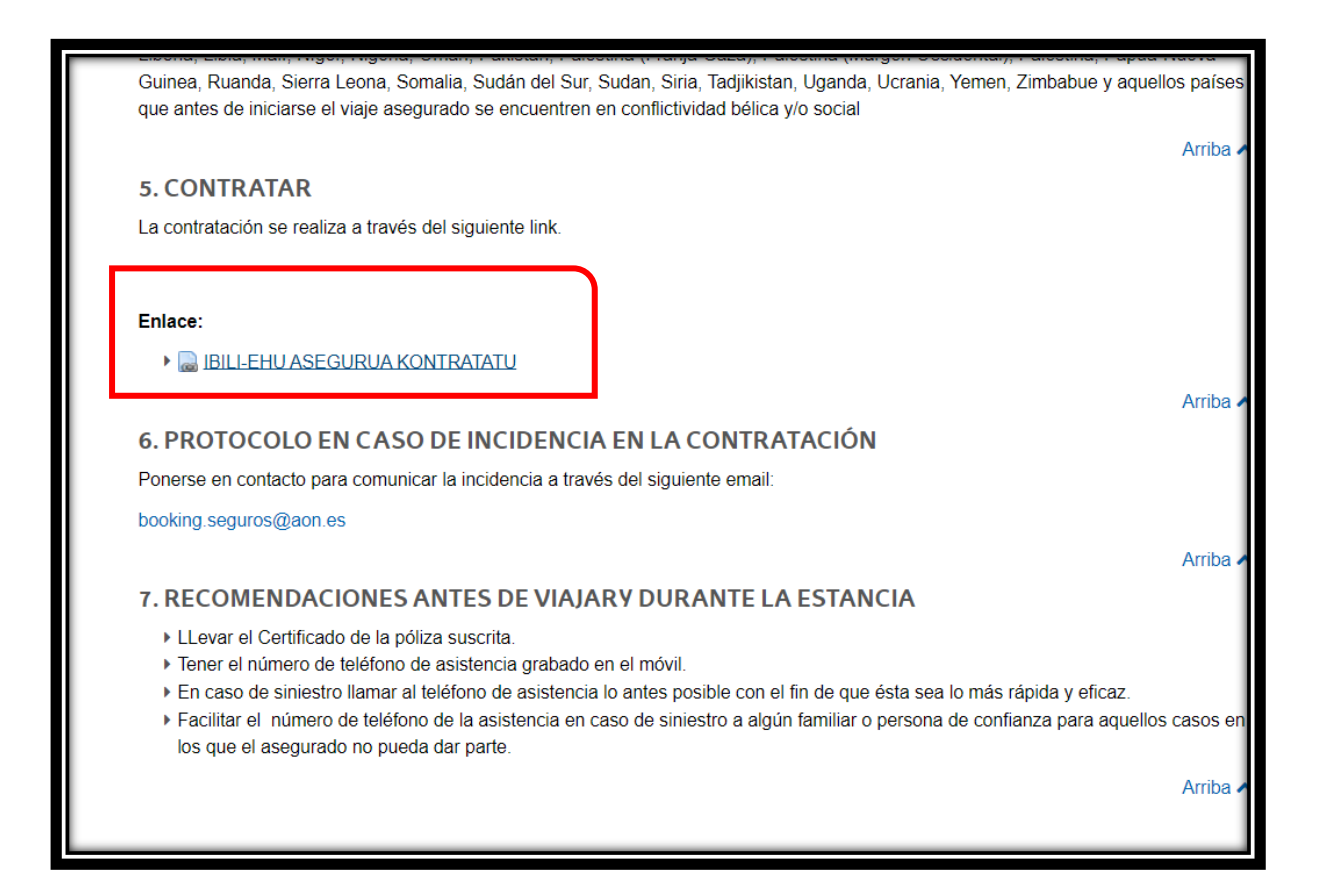

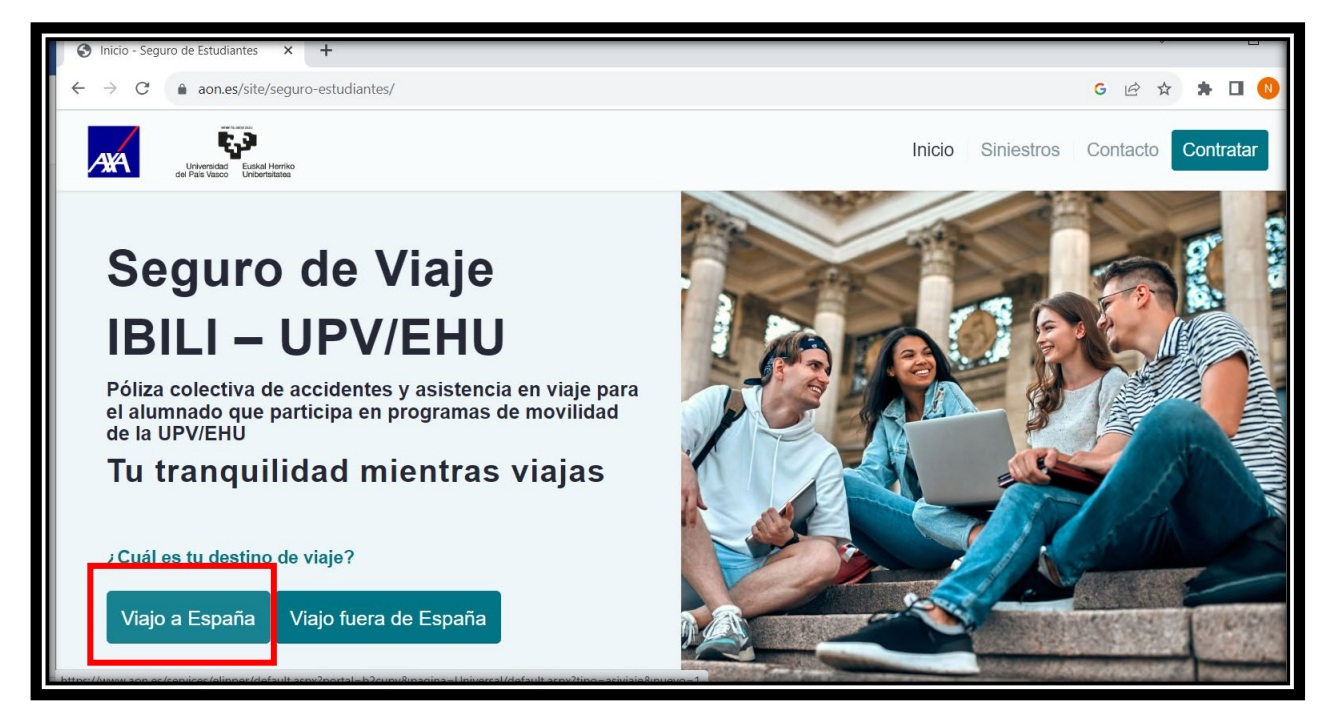

| Paso 1 de 3: Datos de tu viaje           |
|------------------------------------------|
| Datos Generales Viaje                    |
| Origen                                   |
| Mundo                                    |
| Destino                                  |
| España                                   |
| Fecha inicio viaje     17     2023       |
| 20     diciembre     2023                |
| Garantías Opcionales                     |
| Ampliación Responsabilidad Civil Privada |
| Siguiente >>                             |

Fill in all the fields.

Origen: Mundo

Destino: Spain

If you want extension of private civil liability you click at the end of the page "Ampliación Responsabilidad Civil Privada"

After that click in "Siguiente"

| Paso 2 de 3: Tus datos de contacto                                                                                                   |
|----------------------------------------------------------------------------------------------------|
| Dinos dónde quieres que te enviemos tu cotización                                                                                    |
| Déjanos tu número de teléfono si quieres que te ayudemos por esta vía                                                                |
| <ul> <li>Acepto el aviso legal y política de privacidad</li> <li>Acepto recibir información sobre promociones y novedades</li> </ul> |
| Ver precios >>                                                                                                    |

Now you write your email and your telephone number with the prefix

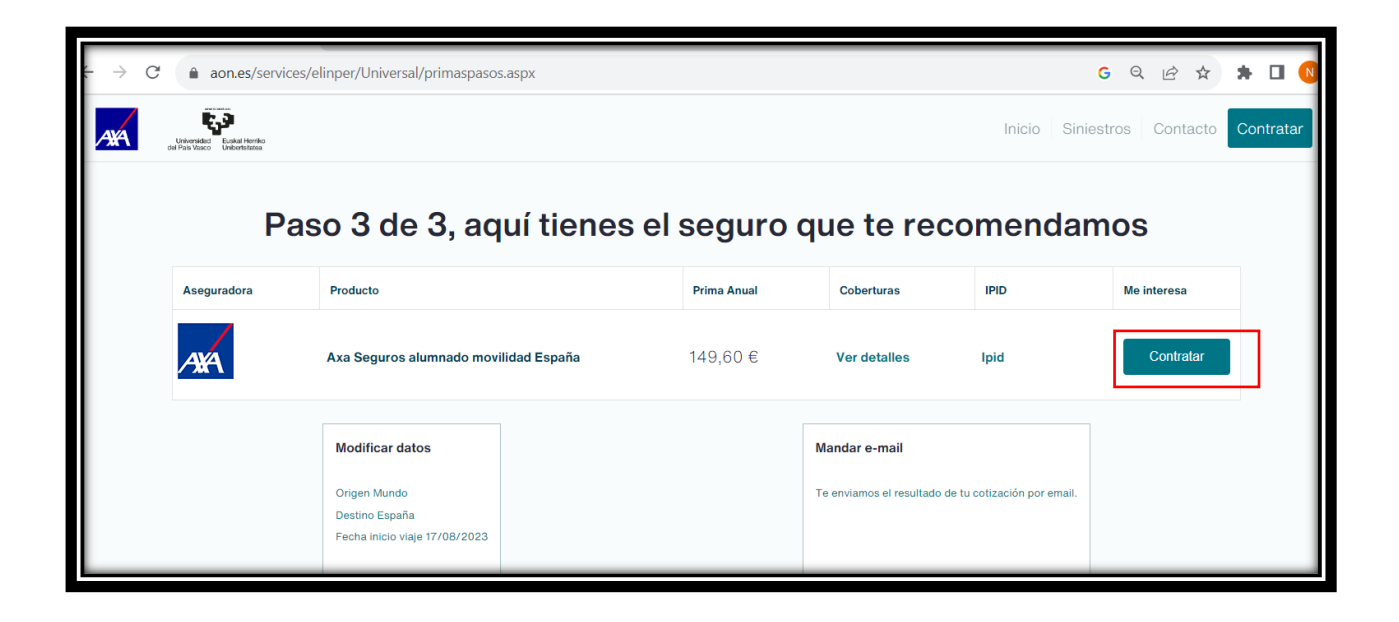

You have here the Price

| Producto:<br>Axa Seguros alumnado movilidad España<br>Prima Neta:<br>138,30 euros<br>Prima Total:<br>149,60 euros<br>Datos Asegurado<br>Nombre     |
|----------------------------------------------------------------------------------------------------|
| Producto:<br>Axa Seguros alumnado movilidad España<br>Prima Neta:<br>138,30 euros<br>Prima Total:<br>149,60 euros<br>Datos Asegurado<br>Nombre<br> |
| Axa Seguros alumnado movilidad España Prima Neta: 138,30 euros Prima Total: 149,60 euros Datos Asegurado Nombre Apellidos                          |
| Prima Neta:<br>138,30 euros<br>Prima Total:<br>149,60 euros<br>Datos Asegurado<br>Nombre<br>Apellidos                                              |
| 138,30 euros Prima Total: 149,60 euros Datos Asegurado Nombre Apellidos                                                                            |
| Prima Total:<br>149,60 euros<br>Datos Asegurado<br>Nombre<br>Apellidos                                                                             |
| 149,60 euros Datos Asegurado Nombre Apellidos                                                                                                    |
| Datos Asegurado Nombre Apellidos                                                                                                    |
| Datos Asegurado Nombre Apellidos                                                                                                    |
| Nombre Apellidos                                                                                                    |
| Apellidos                                                                                                    |
| Apellidos                                                                                                    |
| Apellidos                                                                                                    |
| Apellidos                                                                                                    |
|                                                                                                    |
|                                                                                                    |
|                                                                                                    |
| Pasaporte/NIT                                                                                                    |
|                                                                                                    |
|                                                                                                    |
| E-mail                                                                                                    |
|                                                                                                    |
|                                                                                                    |
|                                                                                                    |
| Método de Pago                                                                                                    |
| Este seguro se debe pagar con tarjeta bancaria ya sea de crédito o dédito.                                                                         |
| Muy importante, una vez aceptado el pago con tarjeta y validado por el banco debe                                                                  |
| pulsar el botón CONTINUAR para que la póliza quede confirmada y llegar al final de                                                                 |
| proceso donde se le dará un certificado de cobertura                                                                                               |
| Atrás Siguiente                                                                                                    |
|                                                                                                    |

You write here your personal details

Write a "P", before your Passport number

Click: Siguiente

In the next 4 screenshots you can see all the details of the Ibili insurance:

-Price

-Personal details

-Duration

-Coverage

You have to pay by card: "Aceptar"

| Confirmación de la                                                                                                    | operación                               |
|----------------------------------------------------------------------------------------------------|-----------------------------------------|
| Producto:<br>Axa Seguros alumnado movilidad España<br>Prima Neta:<br>138,30 euros<br>Prima Total:<br>149,60 euros                                                                                              |                                         |
| Datos Asegurado<br>Nombre:<br>Apellidos:<br>Pasaporte/Nif:<br>E-mall:                                                                                                    |                                         |
| Datos Generales Viaje<br>Origen:<br>Mundo<br>Destino:<br>España                                                                                                    |                                         |
|                                                                                                    |                                         |
| Fecha Inicio viaje:<br>17/08/2023<br>Fecha fin viaje:<br>20/12/2023<br>Coberturas Básicas                                                                                                    |                                         |
| Asistencia sanitaria, por enfermedad o accidente, en<br>España en centros concertados por la Compañía<br>incluyendo los gastos médicos y de hospitalización                                                    | Incluido                                |
| En caso de libre elección de centro sanitario o de<br>médicos, el reembolso de los gastos tiene un limite<br>máximo de                                                                                         | 1.900 €                                 |
| Reembolso de los gastos farmacéuticos                                                                                                    | Incluido                                |
| Transporte sanitario por enfermedad o accidente,<br>transporte de restos mortales al país de su procedencia o<br>al país de su residencia habitual (repatriación)                                              | Incluido                                |
| Gastos de traslado de un familiar en caso de<br>hospitalización durante más de 5 días por enfermedad o<br>accidente del asegurado                                                                              | Incluido                                |
| Gastos de estancia de este familiar desde el dia del<br>ingreso del asegurado, por enfermedad o accidente, si la<br>persona asegurada debe quedar ingresada en un centro<br>hospitalario durante más de 5 dias | 100,00 €/día desde el día de<br>ingreso |

| Gastos odontológicos de urgencia                                                                                                    | Hasta 300,00 €     |
|----------------------------------------------------------------------------------------------------|--------------------|
| Gastos de viaje de regreso a su pais de residencia por<br>fallecimiento o enfermedad grave que requiera<br>hospitalización de familiar hasta segundo grado de<br>consanguinidad                                                                    | Incluido           |
| Servicio de intérprete en caso de enfermedad o accidente                                                                                                    | Incluido           |
| Responsabilidad Civil privada                                                                                                    | Hasta 100.000,00 € |
| Garantia de defensa jurídica de asistencia en viaje, que<br>incluya la asistencia jurídica con las fianzas y gastos<br>procesales, la reclamación de daños personales<br>ocasionados por terceros y la defensa penal, con un límite<br>de al menos | 25.000,00 €        |
| Pérdida de clases durante 20 días consecutivos, como<br>consecuencia de un accidente en concepto de ayuda para<br>clases particulares                                                                                                    | Hasta 1.200,00 €   |
| Incapacidad permanente absoluta y total, incluyendo la<br>gran invalidez, por accidente                                                                                                    | Hasta 16.000,00 €  |
| Incapacidad permanente parcial por accidente según<br>baremo                                                                                                    | Hasta 16.000,00 €  |
| Fallecimiento por accidente                                                                                                    | Hasta 16.000,00 €  |
|                                                                                                    |                    |

## Método de Pago Este seguro se debe pagar con tarjeta bancaria ya sea de crédito o dédito. Muy importante, una vez aceptado el pago con tarjeta y validado por el banco debe pulsar el botón CONTINUAR para que la póliza quede confirmada y llegar al final de proceso donde se le dará un certificado de cobertura Confirmo que he leído la siguiente nota legal Confirmo que he leído y acepto la información y asesoramiento previo personalizado Aceptar Volver

| is.redsys.es/sis/realizarPago G 👦                                                                                  |                                                                                                    |  |
|----------------------------------------------------------------------------------------------------|----------------------------------------------------------------------------------------------------|--|
| Datos de la operación                                                                                              | Pagar con Tarjeta 😽 🌒 🏩 🚥 \wedge                                                                          |  |
| IMPORTE 149,60 €                                                                                                   |                                                                                                    |  |
| Comercio: AON<br>(ESPAÑA)<br>Terminal: 323979591-1                                                                 | <ul> <li>N° de tarjeta</li> <li>Introduce tu número de tarjeta</li> <li>Caducidad</li> <li>CVV</li> </ul> |  |
| Pedido:     41124265       Fecha:     09/08/2023     09:11       Descripción<br>producto:     Seguro de Asistencia | Este comercio ofrece el servicio:                                                                         |  |

On this screen you must enter your card details to make the payment.